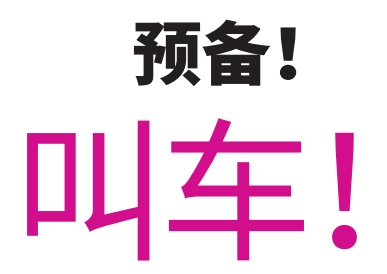

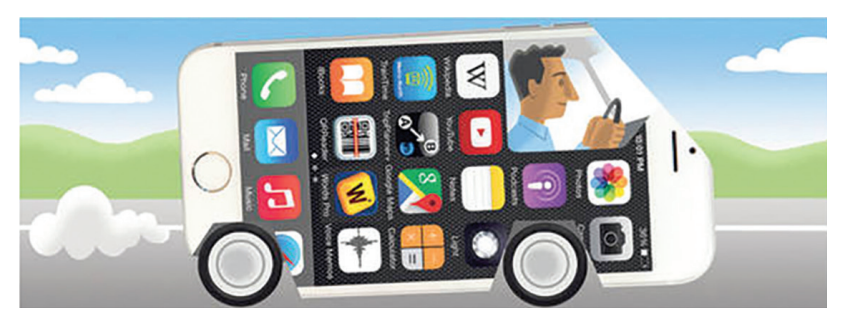

逐步指导

由老年人交通资源、信息、规划与合作计划 (Transportation Resources, Information, Planning & Partnership for Seniors, TRIPPS) 编写

马萨诸塞州布鲁克莱恩老年人事务委员会 (Council on Aging) 的一个计划

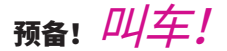

# 四项 预备工作:

### 乘客提示:

Wifi 就像短距离的调 频广播信号。移动数 据让您可以在任何地 方访问互联网和应用 程序。 **1.** 必须启用 Location Services (位置服务)。 这是大多数手机用户的默认设置。如果未如此 设置:

请在手机设置中找到定位服务。

 您的网约车账户需要存档一张有效的信用 卡。如果您尚未完成此步骤,请打开网约车应 用程序,立即添加信用卡。

 若启用移动数据,叫车效果最好。移动数据 是大多数手机用户的默认设置。如果您只依赖 WiFi信号,就会失去信号。

**4.** 下载网约车应用程序时,请确保允许推送通 知,以便收到出行短信。

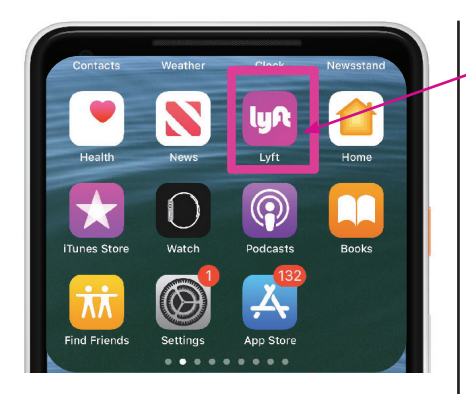

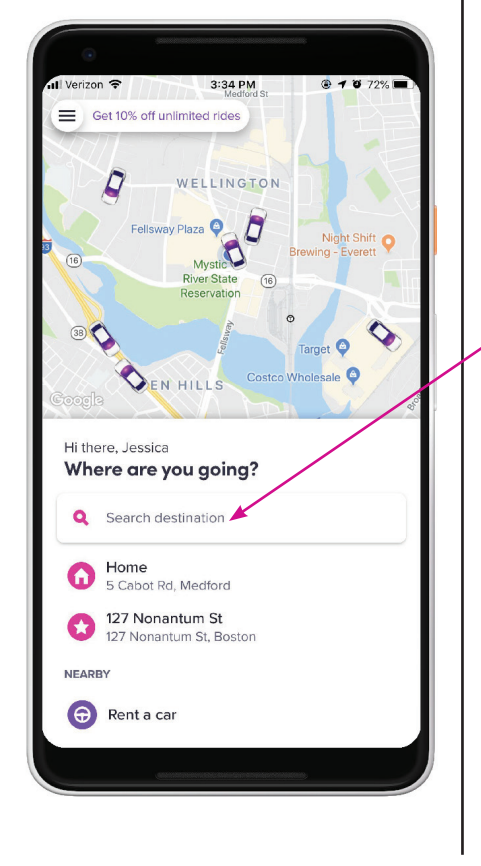

### <mark>第 1 步</mark> 打开网约车应用程序

手指点击Lyft图标。打开应用程序。 您将看到一个类似于道路地图的屏 幕。让我们花点时间一起看一下这 个屏幕。

地图上会显示离您最近的街道,可 能还会显示该地区的 Lyft 车辆。您 可以在地图上看到每一辆车。您不 能选择特定的某台车。Lyft 会为您 匹配下一个可用的司机。

在屏幕中间,您会看到"Where are you Going?"(您要去哪里?)点击它。

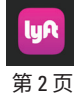

#### 第2步

手指点击 "Where Are You Going"(您要去哪里?)之后,应用程序的屏幕 底部会显示出一个键盘。

您现在可以输入街道地址或企业名称。您也可以从提供给您的选项里进 行选择。请注意,在您输入时,应用 程序会为您推荐地址。请小心选择其 中的地址(点击地址即可选择)。如 果选择某地址,请阅读其完整地址, 包括城镇或城市。

#### 乘客提示:

输入地址时,要确保有安全的地方 供您等车。这个地方也应该能让网 约车安全靠边停车。有时,您需要 走几英尺到一个更安全的地点,然 后输入新地址。

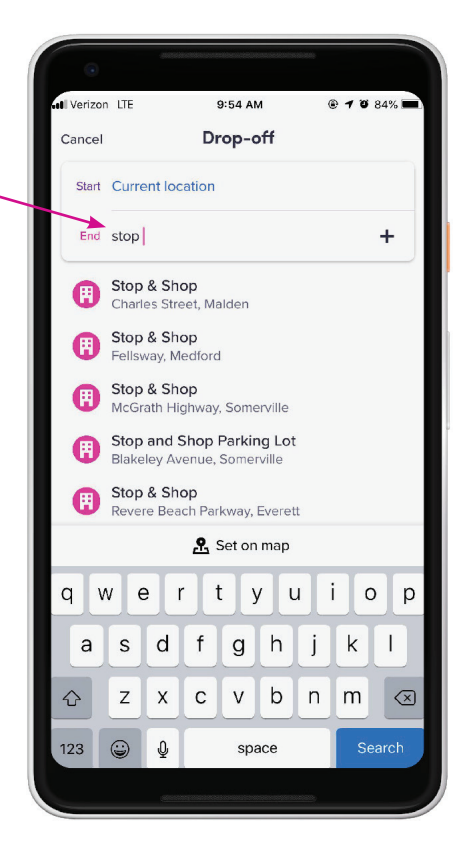

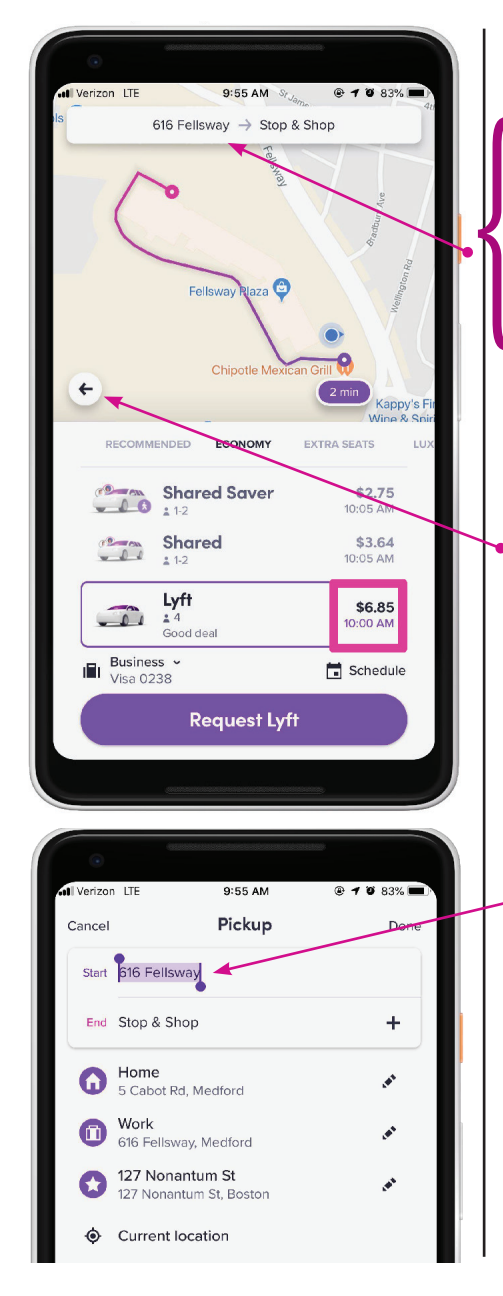

选择地址之后,应用程序将切换到 类似于左侧图的屏幕。

现在,请只关注显示地图的屏幕 上部。在其上方,您会看到您的 目的地地址。

在其左侧,您会看到上车地址。

地图上的紫色椭圆表示您将等待接 载的大概时间。

注意地图左边缘的后退箭头。如果 • 您需要后退回到上一个屏幕,现在 请点击它。

#### 乘客提示:

**停下来检查:**这是准确的上车地 址吗?

如果不是,请点击地址。将出 现"current location"(当前地 址)栏,在您触摸它后,您可以 开始输入正确的上车地址。点击 Done(完成)。

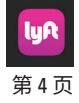

#### 第3步

现在是时候做出一些选择了:您想 乘坐什么样的车?要花多少钱? 到您的目的地需要多长时间?

- 车型
- 预估价
- 预估到达时间
- 支付方式
- 预约接载

手指在屏幕上下或横向滑动,就 会有更多车辆选择。可能会有可 容纳更多人的车辆或 Wheelchair Accessible Vehicles (WAV)(无障碍 车辆)。

最受欢迎的选择是 Lyft 标准车型。 您会乘坐一辆普通大小的车,并独 自乘车。您也可以带上三位朋友, 无需额外费用。

差不多准备好了! 仔细检查一下。 在地图上方,您可以查看上车地址 和您的目的地地址。请确保两个地 址都正确。

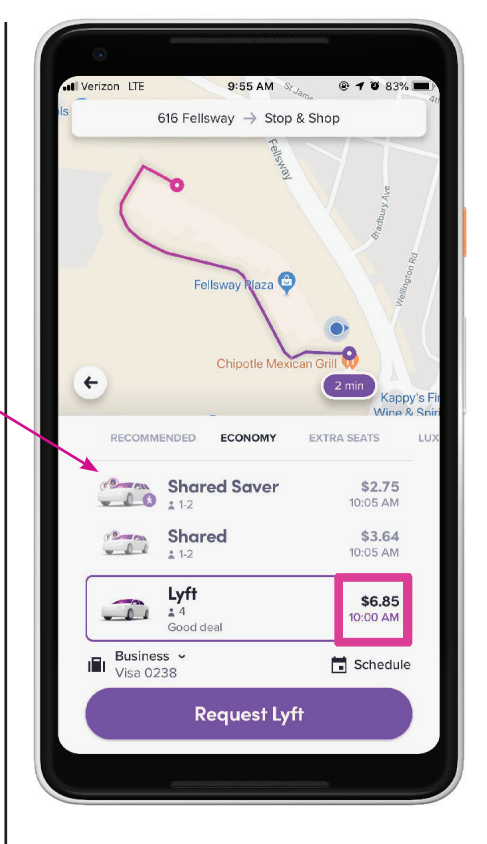

**乘客提示:** 拼车会更便宜,因为您会在途中 接其他乘客。

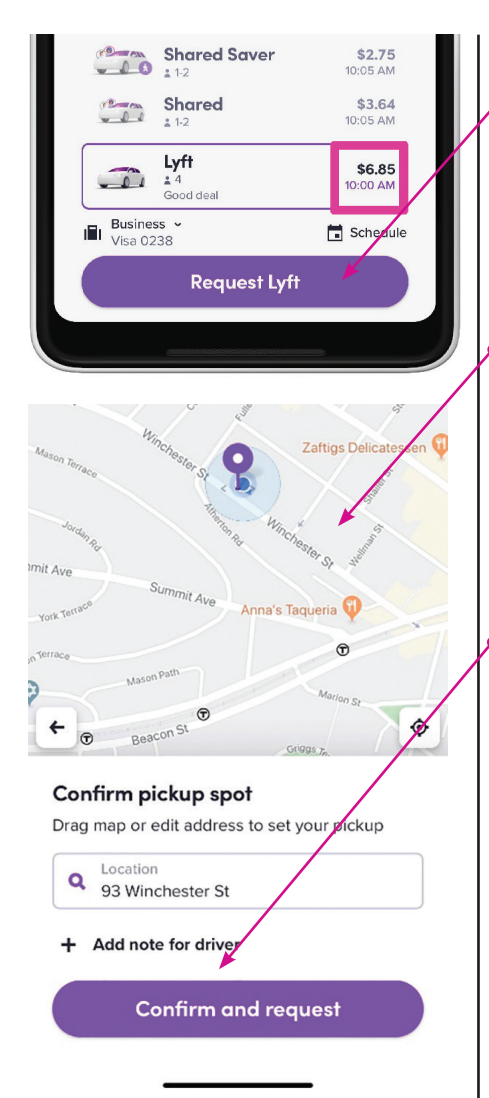

#### 第4步

现在点击屏幕底部的 SELECT LYFT (选择 LYFT)。当您点击这个按钮 时,就是在指示什么尺寸的车辆来 接载。但实际上您还未下单让网约 车前来接您。还有一步。

您的屏幕将会改变,看起来会像 这样。

#### 第5步

仔细阅读写有上车点的方框。

现在您可以点击 Confirm and request (确认并呼叫)。当系统寻找您的 出行车辆时,手机屏幕可能会变暗 一到两秒钟。

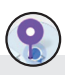

#### 乘客提示:

新手应使用文字来确认位置, 而不是依赖于显示大头针标记的 地图。

有经验的用户可能想使用大头针 标记,但需要一些练习。

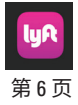

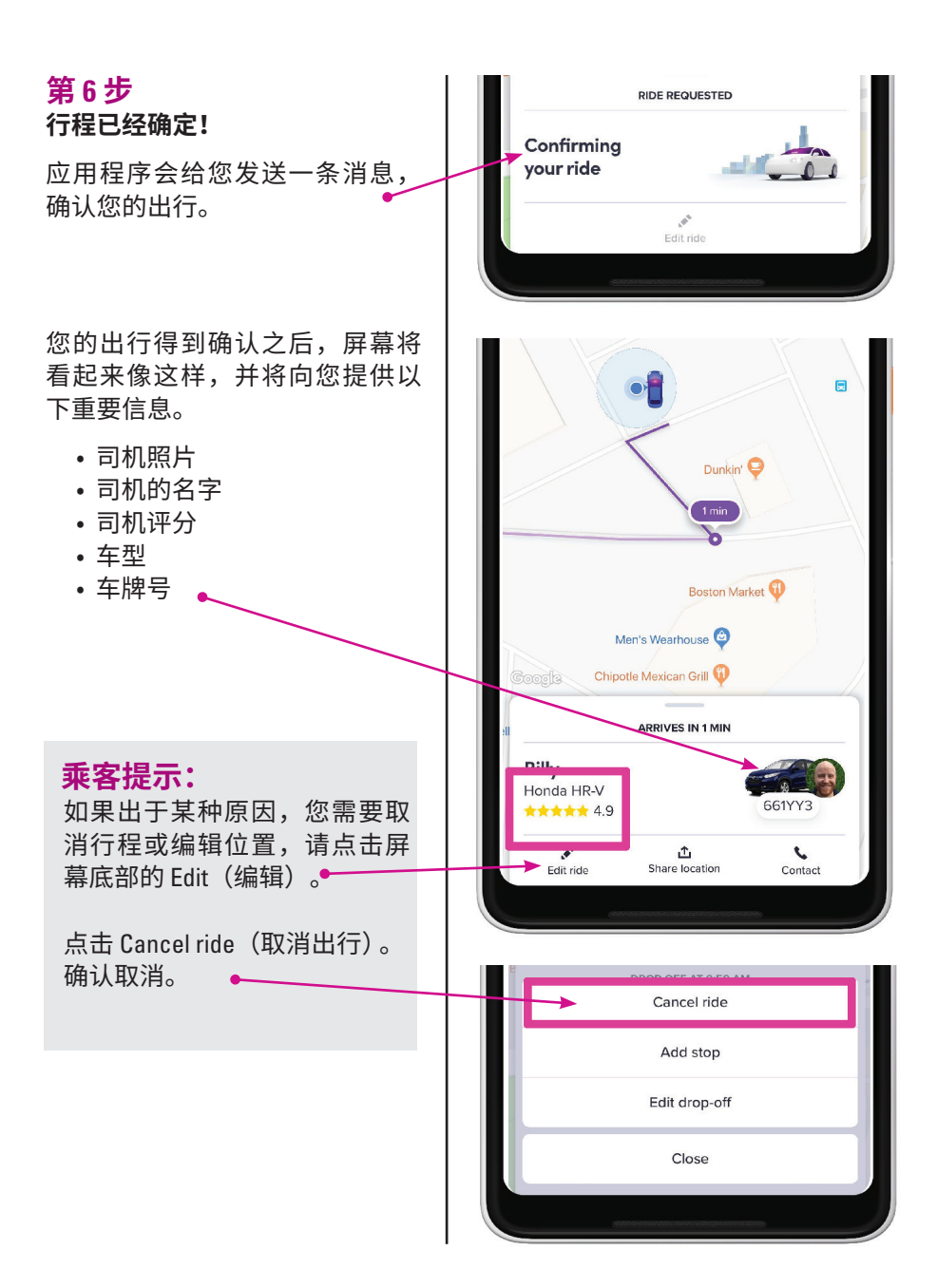

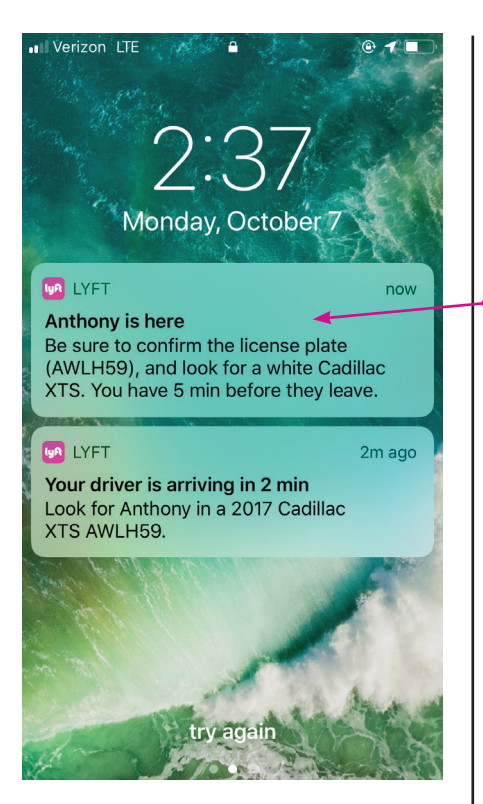

您将实时跟踪前往上车点来接您的 Lyft 车辆的行程!如果您看到车辆 停了一会儿,那可能是因为它在停 车标志或信号灯处。所以,请保持 页面打开,看着车辆驶近您。

当车辆驶近时,您会开始收到类似 这样的短信或推送通知。

它们会告诉您车辆的位置,请确保 您站在室外,手里拿着手机。请站 在车辆可以驶出车流并安全靠边停 车的安全区域!

乘客提示:

许多屏幕保护程序都设置为在 10 或 15 秒后休眠。请始终将手指放 在地图上,防止屏幕休眠。如果 屏幕休眠,只需再次点击 Lyft 图 标,它应该会重新打开刚刚离开 的页面。

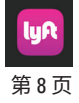

#### 第7步

在您上车之前,先检查一下车牌是 否与您收到的相符,并询问司机的 名字。司机也应该询问您的名字。

在乘车过程中,请随身携带手机, 并使应用程序始终处于打开状态。 然后您会看到司机到目的地的行驶 路线。GPS 通常会选择车流较小或 更快的路线。

这是探索应用程序中安全功能的好时机。您可以将车辆行程发送给朋友(他们将实时看到车辆位置)。您也可以在应用程序内拨打911。

#### 乘客提示:

GPS 选择的路线并不一定是您最 熟悉的路线。

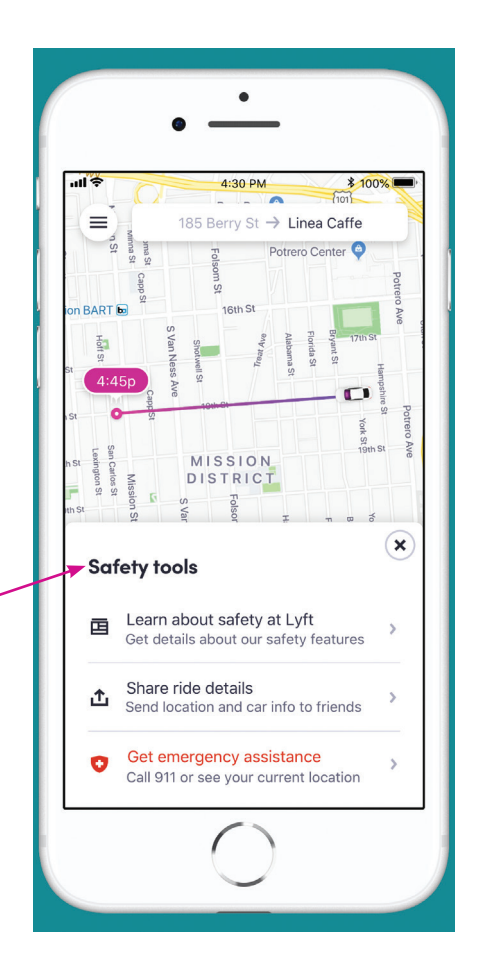

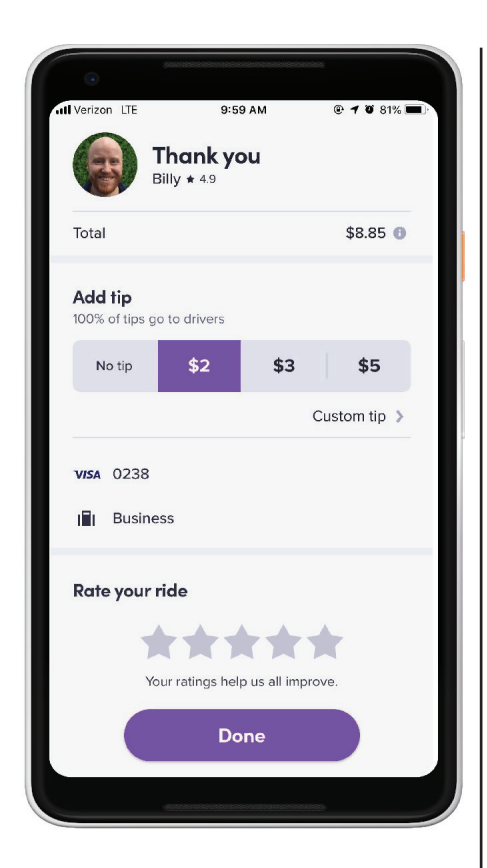

#### 第8步

很简单! 您已到达。

行程结束后,应用程序通常会切换 到这个屏幕。如果没有,您稍后会 收到电子邮件或短信提醒。

Lyft 会请您给行程打分,满分为五 分。他们会问您是否愿意给小费。

#### 乘客提示:

按照惯例,如果行程正常,一切 顺利,就给这次行程打五颗星。 如果您的评分低于五颗星,应用 程序可能会提示您提供更多详细 信息。

给司机小费不是强制要求,但司 机一定会感激您,并且小费对他 们是有帮助的。

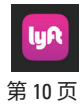

#### 行程过后

您可以在 Lyft 应用程序的 settings (设置)查看账户信息。如需访问 这些信息,请点击屏幕左上角的三 条杠。

点击菜单屏幕时,您可以访问:

Ride History (出行历史): 您将在 这里看到每次行程的许多详情。您 也可以在这里给司机打分、给小 费、报告之前行程中的问题。

Your Profile (个人信息): 您的名 字、电子邮箱以及默认的家庭和工 作设置。添加默认家庭地址和其他 常去地点可以节省时间,使应用程 序使用起来更加便捷。

**Payment(支付):**您可以在这里更 新付款方式和添加折扣码。

**还有更多**!花时间去探索不同的选项 并熟悉菜单内容。还有一个 Help(帮 助)部分,其内容更加广泛。

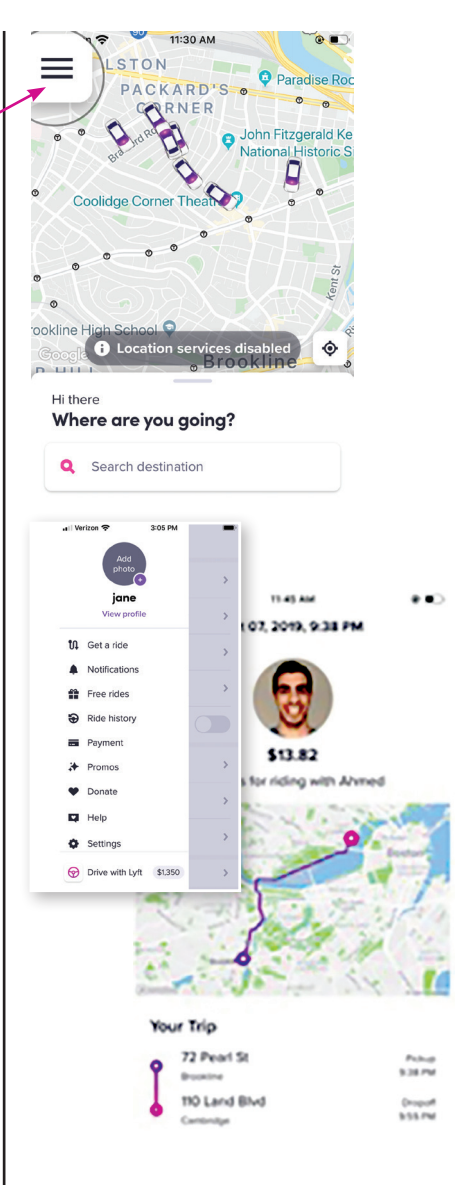

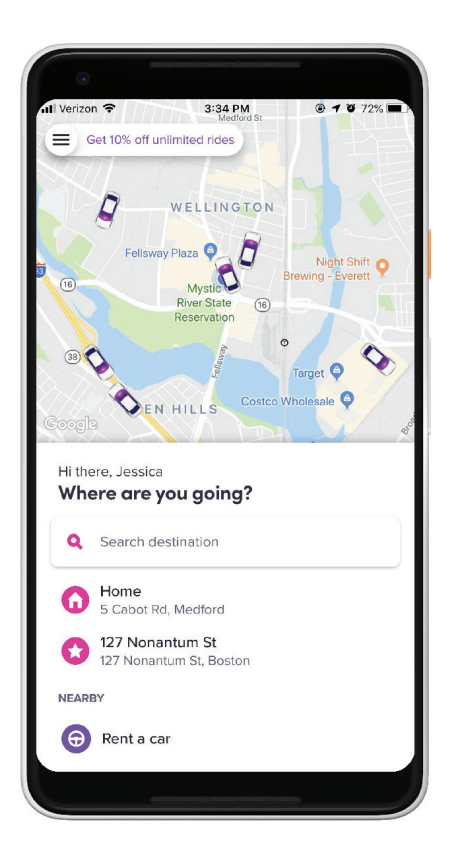

最后,当您下次打开 Lyft 应用程序 时,它将以"where to"(去哪里) 屏幕开始!

#### 准备好用 Lyft 出行!

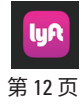

### 下面是舒适出行的一些建议:

#### 1. 您可以在室内叫车,但一定要做 4. 为您的行程选择最佳尺寸的车辆 好准备!

在室内叫车可以减少在街上等待 的时间。但是车辆很快就会到 达,只能等待几分钟。

#### 2. 从安全的地方叫车

选择司机容易靠边停车的上车 点。(这意味着不应是公交车站 或其他禁停区域。) 有时, 您必 须步行到安全地点,而不是站在 您刚出大楼的位置。

#### 3. 检查车牌、汽车品牌、型号和司 机的名字

上车前一定要做这些安全步骤。 将这些信息与您在应用程序中看 到的相比对。

大多数时候,您可以使用标准的四 门 Lvft 车辆。但是,还有很多不同的 车辆选择,以用于豪华车、大团体 或额外行李的情况。

另外,可以考虑拼车。行程费用更 低,并目可能会结识新朋友,也有 助于减少路上的车辆数量。这可能 要多花几分钟,但应用程序会告知 预估时间。

#### 5. 将行程信息发送给亲朋好友

您会在安全功能中找到这个选项, 您需要输入指定人员的智能手机号 码。他们会实时看到您的位置。

#### 6. 有时司机会走不同的路线

在车内时,请将应用程序保持打开 状态。您可以查看司机的路线,了 解您是如何到达目的地的。

司机可能会走一条您不太熟悉的路 线,有可能是因为绕路、交通拥挤 或抄近道。如果您感觉不适,可询 问司机。

#### 7. 司机和乘客

行程结束后,请给司机打分。这有助 于系统工作,并可以迅速发现不符合 表现标准的司机。司机的应用程序不 会显示您的个人评分。记住,司机也 会给您打分。

每次行程都不一样,但有些司机喜欢 聊天,有些司机则很安静。您可以随 时要求他们调低收音机音量,或者改 变空调设置。

在行程中,如果有什么让您感觉不 适,您可以随时选择结束行程。司机 的出行历史中不会显示您的地址和联 系信息。

#### 8. 离开路边

下车前请留意车辆、摩托车、自行车 和行人。(确保没有落下任何物品, 比如手机或钥匙等)如果遗落物品, 请前往菜单栏,打开个人信息页面, 点击上次行程。这里有报告失物并确 保很快找回失物的选项!

笔记:

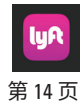

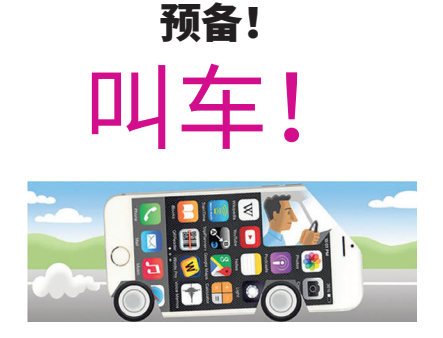

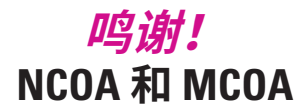

国家老年人事务委员会 (National Council on Aging)/马萨诸塞州老年人事务委员会 (Mass Council on Aging)

感谢 NCOA 和 Lyft 对本项目的资助, 感谢 MCOA 对 TRIPPS 计划的持续支持。

还要感谢撰写和测试本文档的 TRIPPS 志愿者, 以及所有参加我们的网约车 (Ride Hail)课程并进一步实践的 TRIPPS 学生!

版权: TRIPPS, 2022